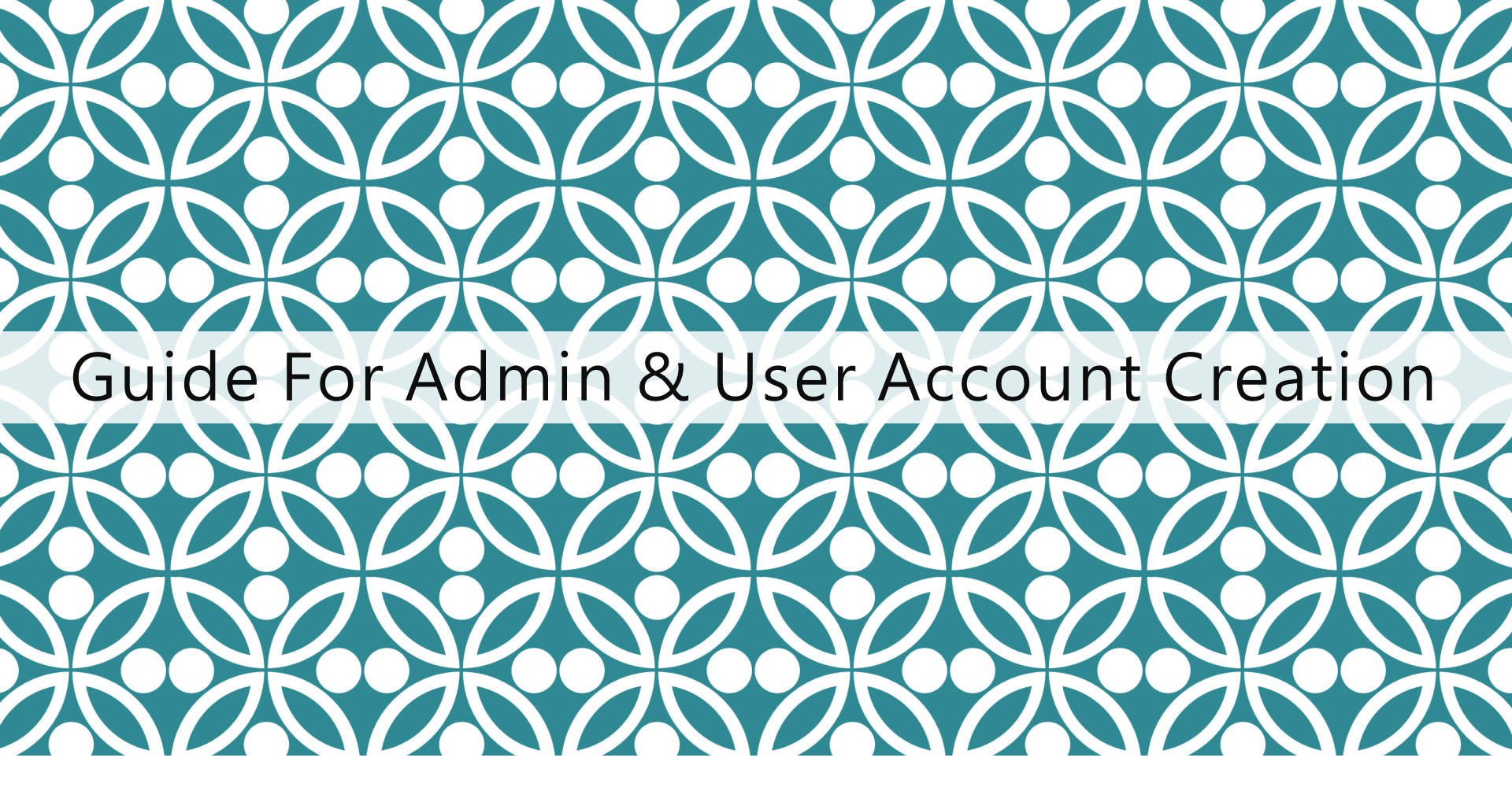

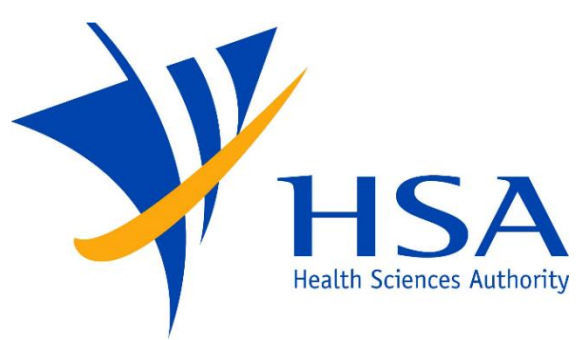

OSCAR

<u>O</u>nline <u>S</u>afety, <u>C</u>ompliance <u>A</u>pplication and <u>R</u>egistration System

# ASSIGN CORPPASS DIGITAL SERVICE

In order to transact with HSA on the FSCA Oscar Platform, the HSA digital service is first required to be assigned to your entity's Corppass Users in the Corppass platform. Corppass Admins or Sub-Admins may do so via Corppass at: <u>https://www.corppass.gov.sa</u>

Digital Service Name: "HSA E-Services: Post Market Reporting"

Corppass Admins and Sub-Admins may refer to the guide to Set Up and Assign Digital Service Access at: <u>https://www.corppass.gov.sg/corppass/common/userguides</u>

# **IMPORTANT NOTES**

- For companies who are accessing OSCAR for the first time, your company's Corppass Administrator will be required to first log into OSCAR to create OSCAR Admin/User accounts for other company users.
- Upon first login, a company profile will be created in OSCAR for the UEN used to login, and an OSCAR Admin account will be automatically created under the company profile for the Corppass Administrator.
- For Corppass Administrators administering for more than one company, separate company profiles and OSCAR Admin accounts will be automatically created under each company profile, by logging in using the different UEN credential.
- Only OSCAR Admins may access the Identity Management module where they can create new OSCAR Admin or OSCAR user accounts, and manage users.
- There is no limit to the number of OSCAR Admin accounts for each company.
- If you do not have an OSCAR account, please contact your company's OSCAR Administrator(s) for creation of your OSCAR user account.
- Due to the initiative from Singpass Corppass team, there is a change in the Corppass login process. While Singpass is used for logins, Corppass will remain as the authorisation system for access.

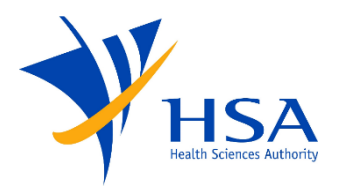

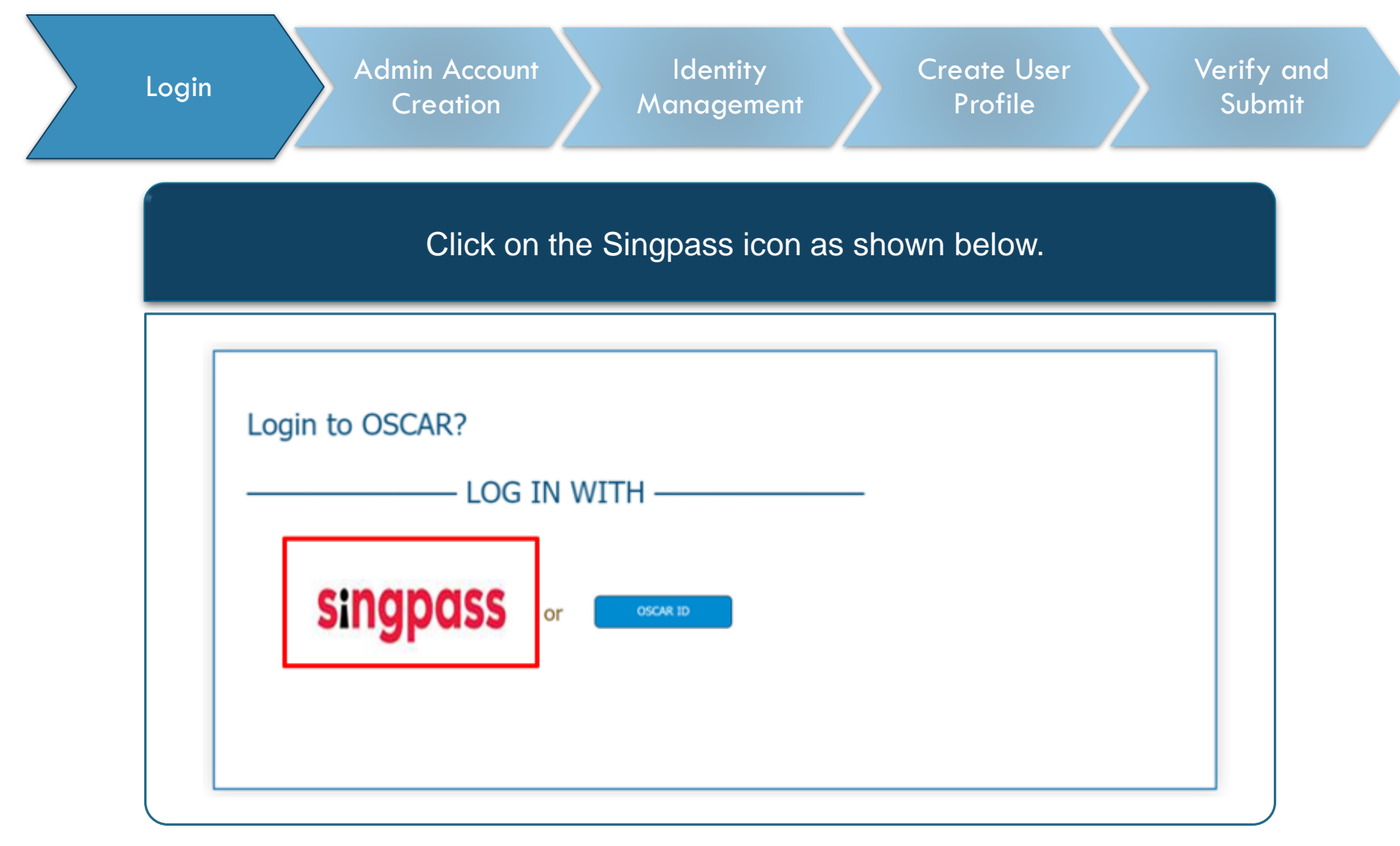

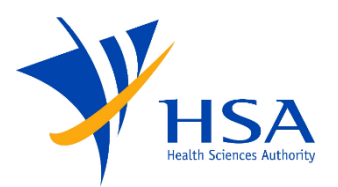

| Login                      | Admin<br>Cre                                                                               | n Account<br>eation              | ldentity<br>Management          | $\rangle$         | Create User<br>Profile | Verify<br>Subn       |
|----------------------------|--------------------------------------------------------------------------------------------|----------------------------------|---------------------------------|-------------------|------------------------|----------------------|
|                            |                                                                                            | Enter th                         | e details and c                 | lick on l         | og in.                 |                      |
| $\leftarrow \rightarrow$ ( | <ul> <li>a saml.singpass.gov.sg/spservic</li> <li>A Singapore Government Agency</li> </ul> | ce/welcome<br>Website            |                                 |                   |                        | \$                   |
|                            | singpass                                                                                   |                                  |                                 |                   | Ŧ                      | T F & Q              |
|                            | Advisory Note ^<br>Your Singpass account conte                                             | ains a lot of personal data. [   | Do not share your username, pas | sword and 2FA det | ails with anyone.      |                      |
|                            |                                                                                            |                                  |                                 |                   | Singpass app           | Password login       |
|                            |                                                                                            |                                  |                                 |                   | Logging in as Busines  | s User               |
|                            |                                                                                            |                                  |                                 |                   | Singpass ID            |                      |
|                            |                                                                                            |                                  |                                 |                   |                        |                      |
| 5                          |                                                                                            |                                  |                                 |                   | Password               |                      |
| 5                          | Log in w<br>Your trusted d                                                                 | ith Singpass                     |                                 |                   | Password Log           | In                   |
|                            | Log in w<br>Your trusted d                                                                 | ith Singpass<br>ligital identity |                                 |                   | Password<br>Log        | in<br>Reset password |

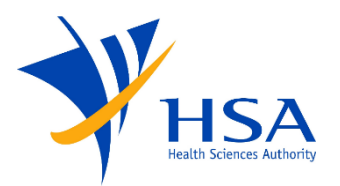

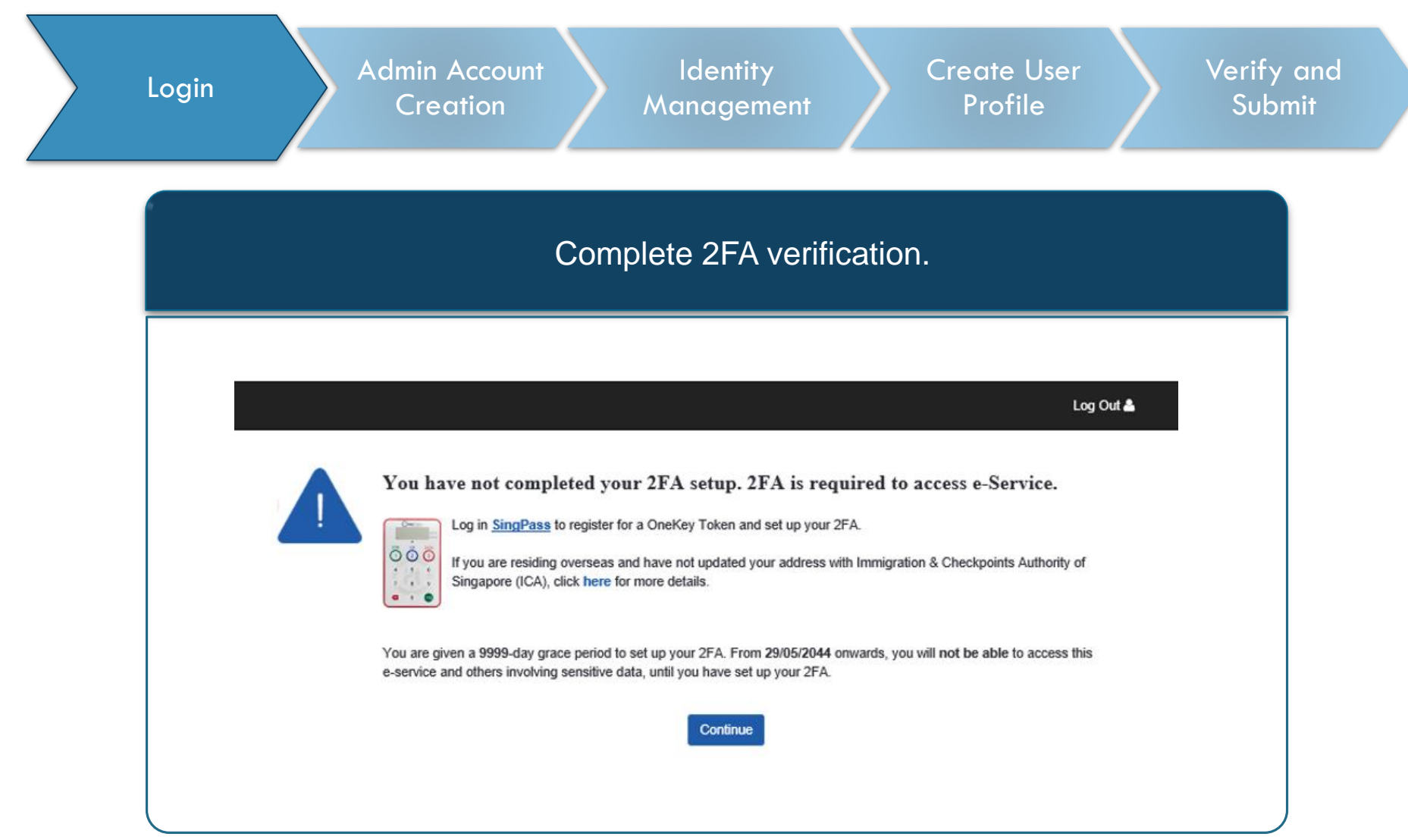

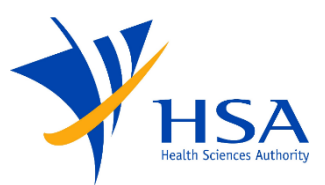

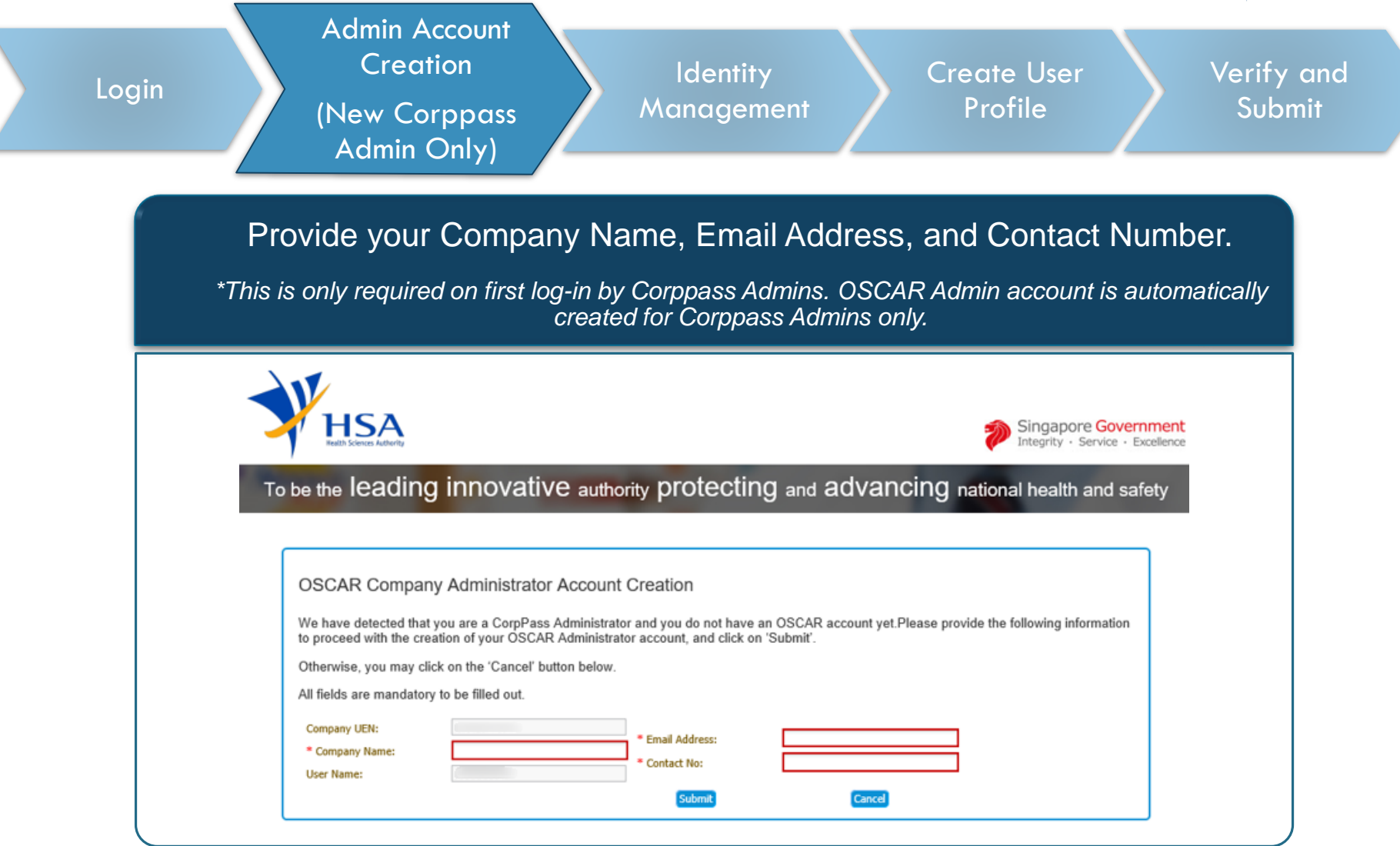

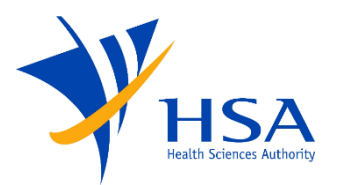

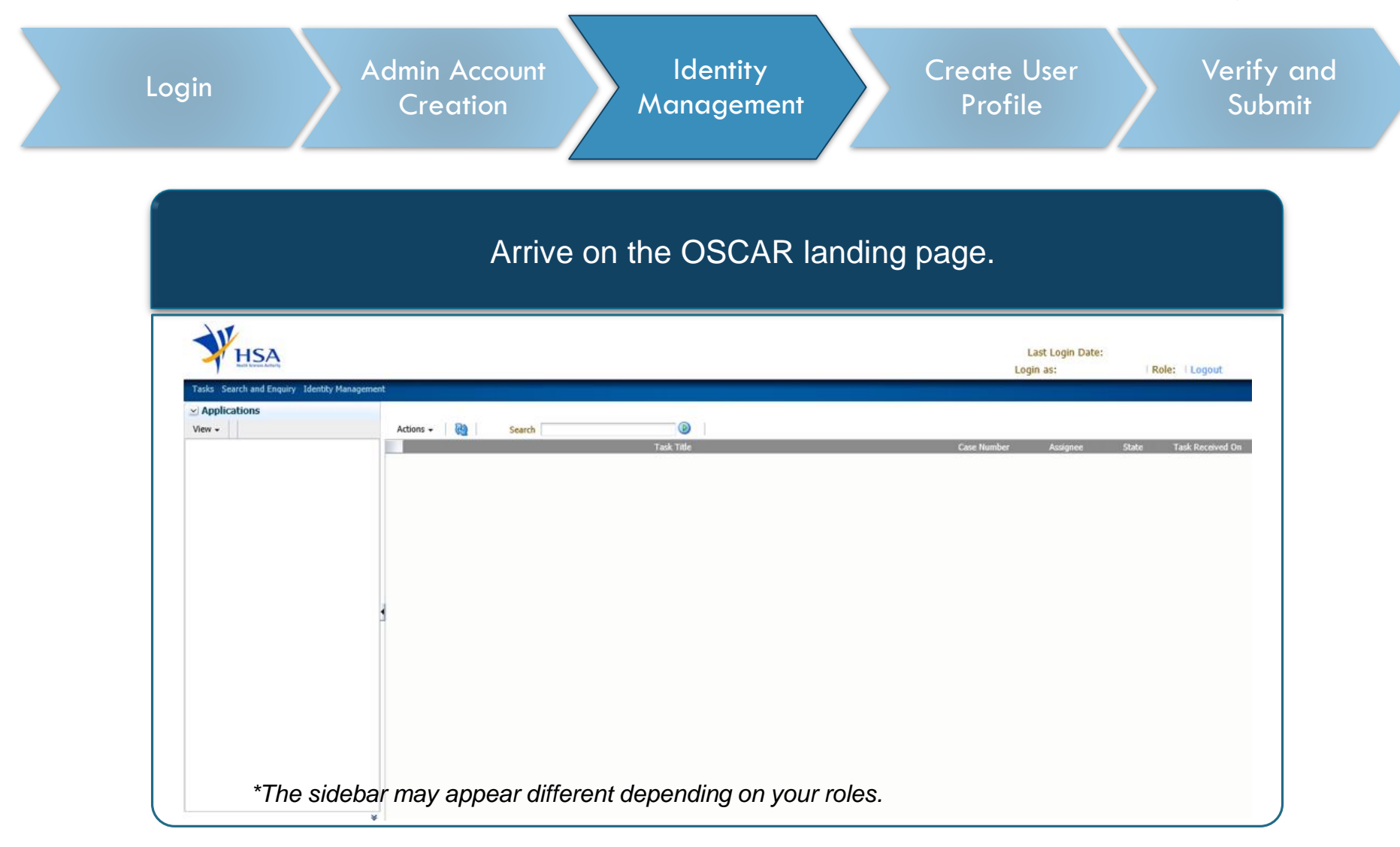

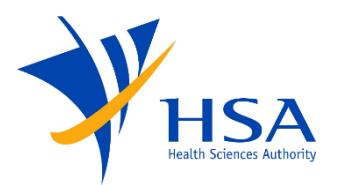

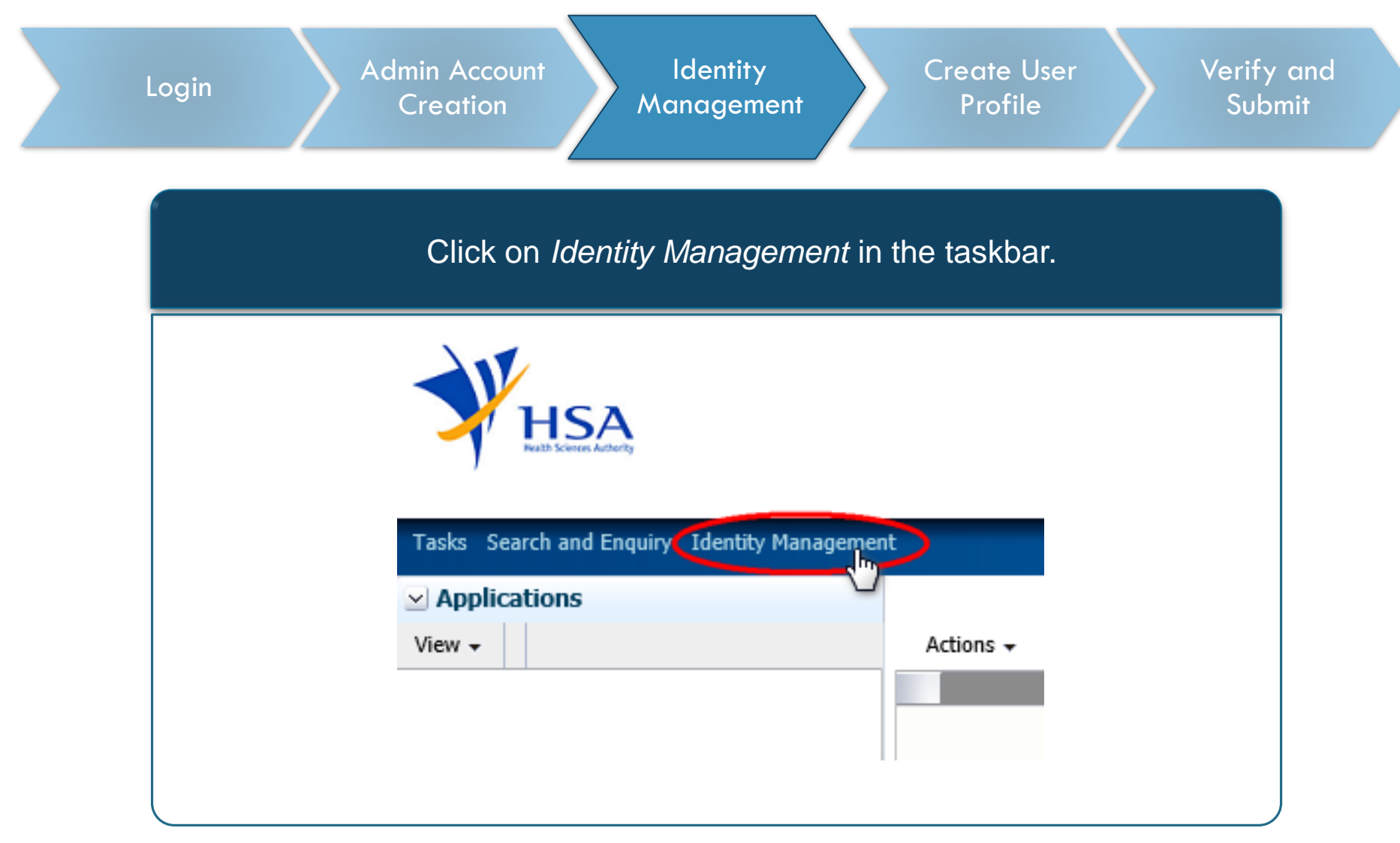

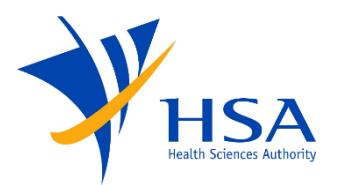

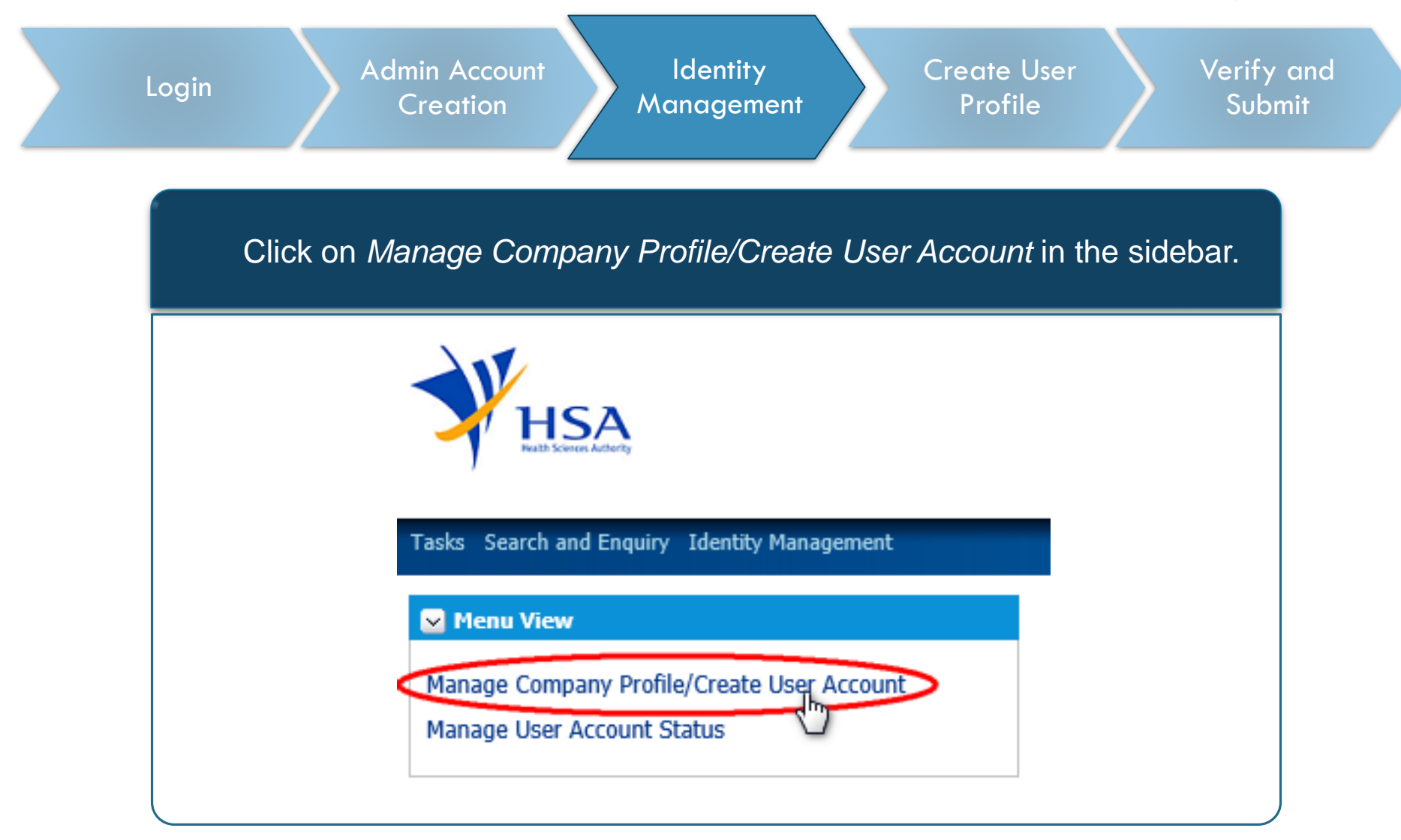

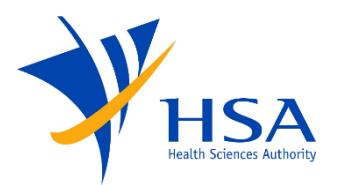

| You may leave the search criteria er                                                                                                    | npty and click on the Search butto                 |
|----------------------------------------------------------------------------------------------------|----------------------------------------------------|
| This will display all company pro                                                                                                    | files tagged to the Corppass ID.                   |
|                                                                                                    | Last Login Date:                                   |
|                                                                                                    | Login as:   Role:   Logout                         |
|                                                                                                    |                                                    |
| Manage Company Profile/Create User Account Please leave search criteria blank if you would like to view all applicable company profiles |                                                    |
| ≤Search                                                                                                    | Advanced Saved Search CompanySearchCriteria        |
| Match <ul> <li>All  </li></ul>                                                                                                    |                                                    |
| Company Name                                                                                                    |                                                    |
| Unique Entity Number (UEN)                                                                                                    |                                                    |
|                                                                                                    |                                                    |
|                                                                                                    | Search Reset Save                                  |
|                                                                                                    | —                                                  |
| S/N Company Name Unique Entity Number (UEN)                                                                                             | Company Account Status Number of Users Modified On |
| S/N Company Name Unique Entity Number (UEN)<br>No data to display.                                                                      | Company Account Status Number of Users Modified On |

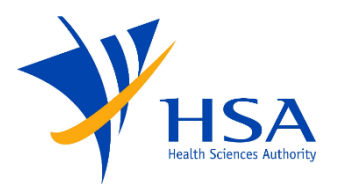

| Login                                                                                                    | Admin Acc<br>Creatic                                                                                                    | count Id<br>on Man                                       | entity<br>agement                   | Create User<br>Profile | Verify<br>Sub                                                              |
|----------------------------------------------------------------------------------------------------|----------------------------------------------------------------------------------------------------|----------------------------------------------------------|-------------------------------------|------------------------|----------------------------------------------------------------------------|
|                                                                                                    | Select the (                                                                                                    | Company Profil                                           | e and click on                      | the <i>Edit 🖋</i> bu   | utton.                                                                     |
|                                                                                                    |                                                                                                    |                                                          |                                     |                        |                                                                            |
|                                                                                                    |                                                                                                    |                                                          |                                     |                        | Last Login Date:                                                           |
|                                                                                                    |                                                                                                    |                                                          |                                     | Login                  | as:   Role:   Logout                                                       |
|                                                                                                    |                                                                                                    |                                                          |                                     |                        |                                                                            |
|                                                                                                    |                                                                                                    |                                                          |                                     |                        |                                                                            |
| Manage Comp<br>Please leave search                                                                                                    | pany Profile/Create User Account<br>a criteria blank if you would like to view all a                                            | applicable company profiles                              |                                     |                        |                                                                            |
| Manage Comp<br>Please leave search<br>Search                                                                                                    | pany Profile/Create User Account<br>a criteria blank if you would like to view all a                                            | applicable company profiles                              |                                     | Advanced Saved Searc   | h CompanySearchCriteria                                                    |
| ✓ Manage Comp<br>Please leave search<br>✓ Search<br>Match ● All ○<br>Company Name                                                                                                    | pany Profile/Create User Account<br>r criteria blank if you would like to view all a                                            | applicable company profiles                              |                                     | Advanced Saved Searc   | h CompanySearchCriteria                                                    |
| Manage Comp<br>Please leave search<br>Search<br>Match ● All ○<br>Company Name<br>Unique Entity Nur                                                                                             | pany Profile/Create User Account<br>a criteria blank if you would like to view all a<br>Any<br>mber (UEN)                       | applicable company profiles                              |                                     | Advanced Saved Searc   | h CompanySearchCriteria                                                    |
| ✓ Manage Comp<br>Please leave search<br>✓ Search<br>Match ● All ○<br>Company Name<br>Unique Entity Nur<br>Company Account                                                                      | pany Profile/Create User Account<br>a criteria blank if you would like to view all a<br>b Any<br>mber (UEN)                     | applicable company profiles                              |                                     | Advanced Saved Searc   | h CompanySearchCriteria 🗸                                                  |
| Manage Comp<br>Please leave search Search Search Match ● All ○ Company Name Unique Entity Nur Company Account                                                                                  | pany Profile/Create User Account<br>a criteria blank if you would like to view all a<br>b) Any<br>mber (UEN)<br>t Status        | spplicable company profiles                              |                                     | Advanced Saved Searc   | h CompanySearchCriteria V<br>Search Reset Save                             |
| Manage Comp<br>Please leave search<br>Search<br>Match ● All ○<br>Company Name<br>Unique Entity Nur<br>Company Account                                                                          | pany Profile/Create User Account<br>criteria blank if you would like to view all a<br>Any<br>mber (UEN)                         | applicable company profiles                              |                                     | Advanced Saved Searc   | h CompanySearchCriteria 🗸<br>Search Reset Save                             |
| ✓ Manage Comp         Please leave search         ✓ Search         Match ● All ○         Company Name         Unique Entity Nur         Company Account         S/N         1       Test Comp  | pany Profile/Create User Account a criteria blank if you would like to view all a b Any mber (UEN) t Status Company Name npany  | upplicable company profiles                              | N) Company Account Status           | Advanced Saved Searc   | h CompanySearchCriteria V<br>Search Reset Save<br>Modified On              |
| ✓ Manage Comp         Please leave search         ✓ Search         Match ● All ○         Company Name         Unique Entity Nur         Company Account         S/N         1         Test Com | pany Profile/Create User Account a criteria blank if you would like to view all a b) Any mber (UEN) t Status Company Name apany | upplicable company profiles                              | N) Company Account Status<br>Active | Advanced Saved Searc   | h CompanySearchCriteria v<br>Search Reset Save<br>Modified On<br>9/24/2019 |
| Manage Comp         Please leave search         Search         Match ● All ●         Company Name         Unique Entity Nur         Company Account         S/N         1       Test Com       | pany Profile/Create User Account a criteria blank if you would like to view all a b Any mber (UEN) tt Status Company Name apany | spplicable company profiles<br>Unique Entity Number (UEI | N) Company Account Status<br>Active | Advanced Saved Searc   | h CompanySearchCriteria<br>Search Reset Save<br>Modified On<br>9/24/2019   |

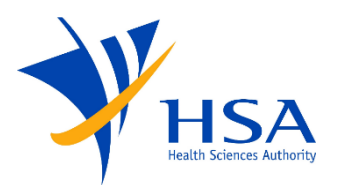

| Login | Admin Account<br>Creation<br>Identity<br>Management<br>Profile<br>Verify of<br>Submi                                                                                                    |
|-------|----------------------------------------------------------------------------------------------------|
|       |                                                                                                    |
|       | In the User Accounts section, Click on the Add 🕣 button.                                                                                                    |
|       | Manage Company Profile/Create User Account Company Name Test Company Unique Entity Number (UEN)                                                                                                    |
|       | Company Account Status Active  Active Active |
|       | Building Name     Address Line 2       Country     Singapore       Postal Code (Singapore Only)     Phone Number                                                                                                    |
|       | Module Access                                                                                                    |
|       | InvestigationFSCA 10/23/2019                                                                                                    |
|       | User ID First Name Last Name Roles Vitus test3 .Admin, InvestigationFSCA.EXTU Active                                                                                                    |

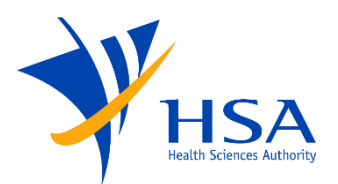

| Arriv                                                                                                    | ve on the OSCAF | R Account creation                                                                                                    | on page. |
|----------------------------------------------------------------------------------------------------|-----------------|----------------------------------------------------------------------------------------------------|----------|
| Manage Company Profile/Create User Account                                                                                                    |                 |                                                                                                    |          |
| OSCAR Account         * AccountType         * EmailAddress         * LoginId       U_TMP_1571903485953         * LoginPassword       ••••••         * ConfirmPassword       ••••••         Generate Password       •••••• |                 | Company Roles  Company Roles  Company User  Company Administrator  Login and Account Status  Login Status  Login Status  Account Status  Account Status  Active Inactive |          |
| Business Roles Role Name                                                                                                    | Module Name     |                                                                                                    |          |
| Personal Information     Salutation     First Name     Last Name                                                                                                    |                 |                                                                                                    |          |

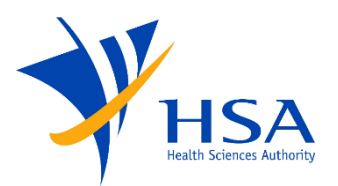

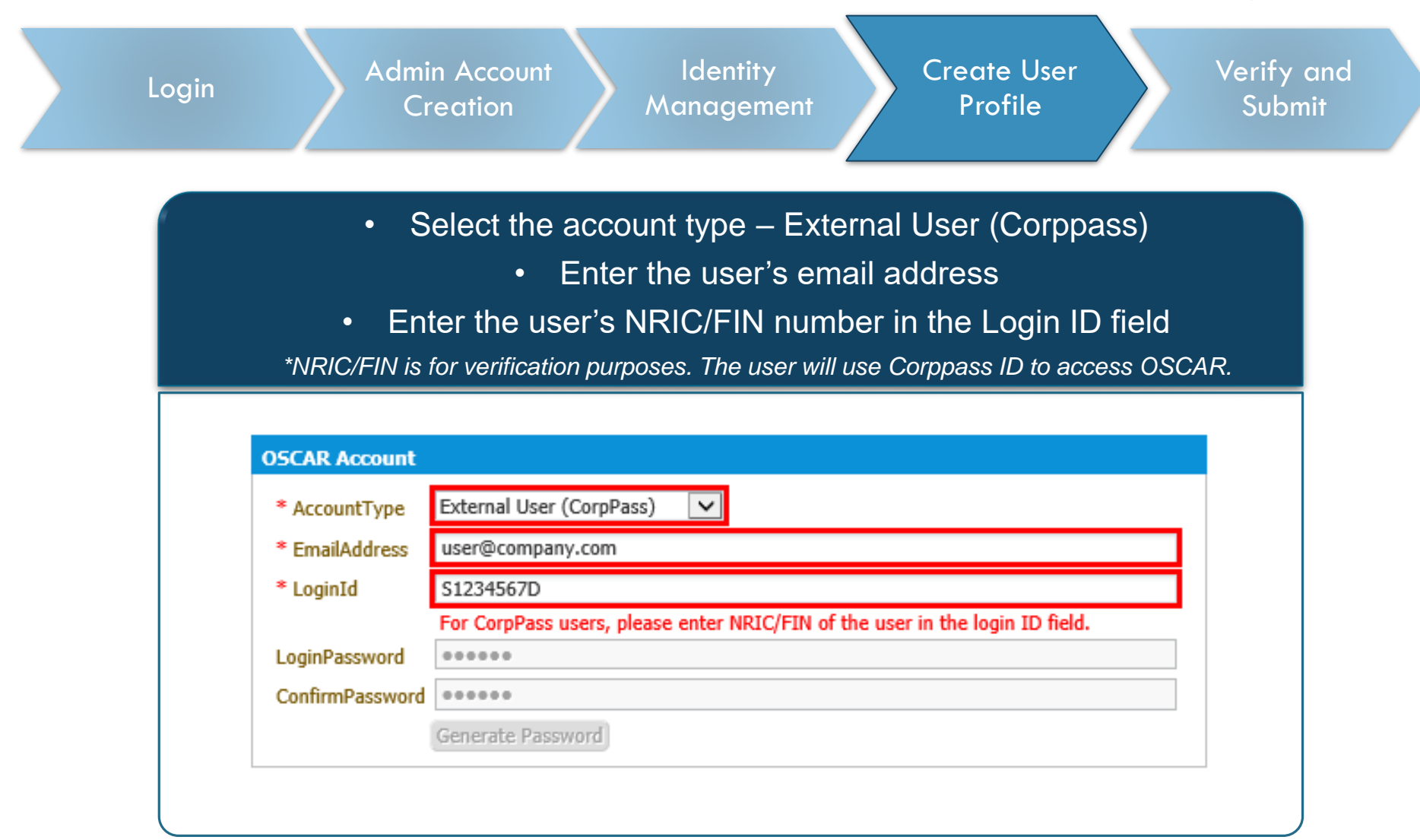

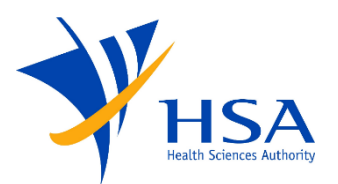

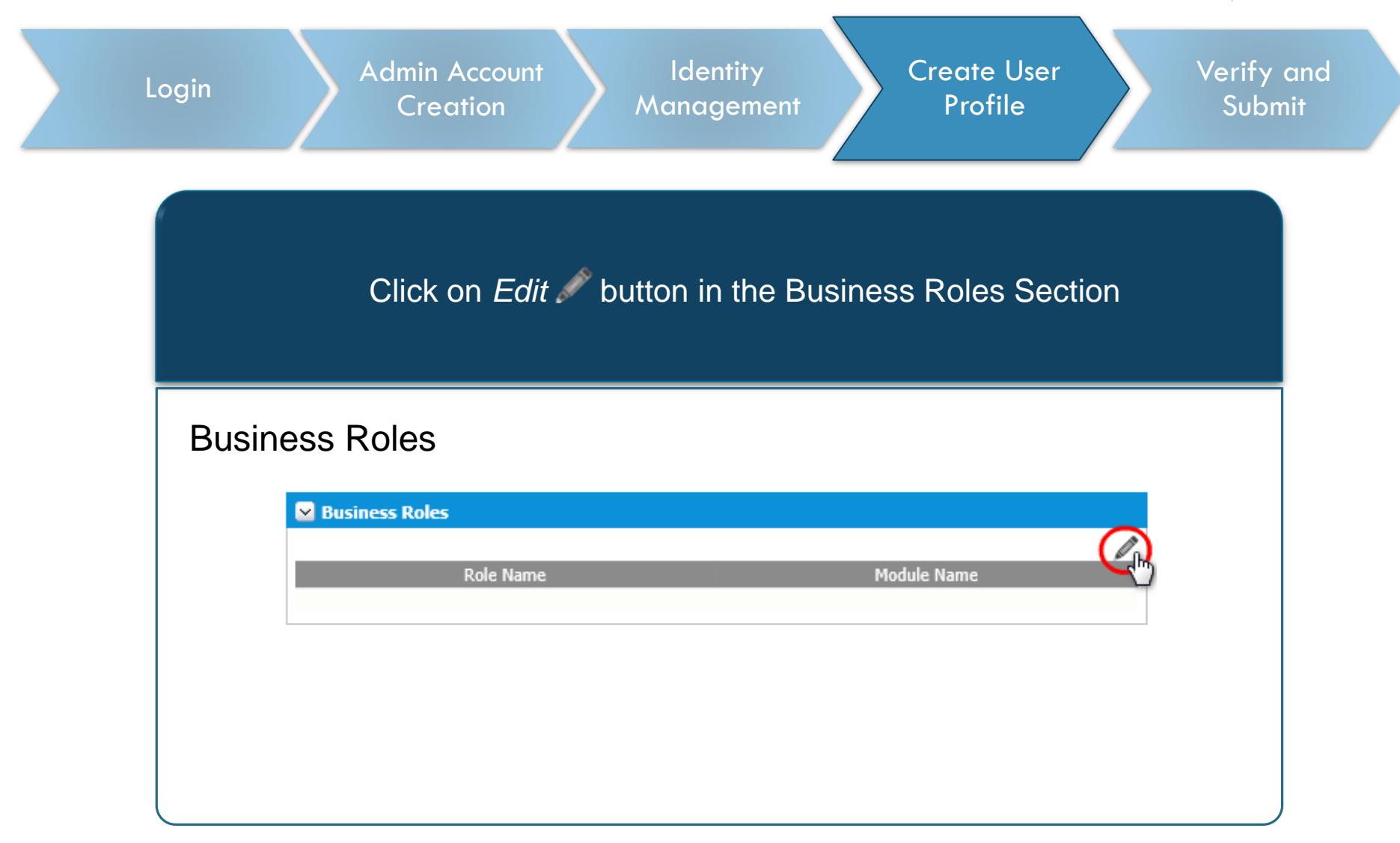

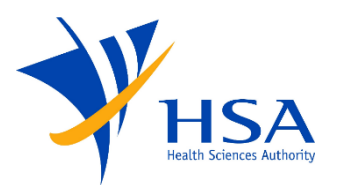

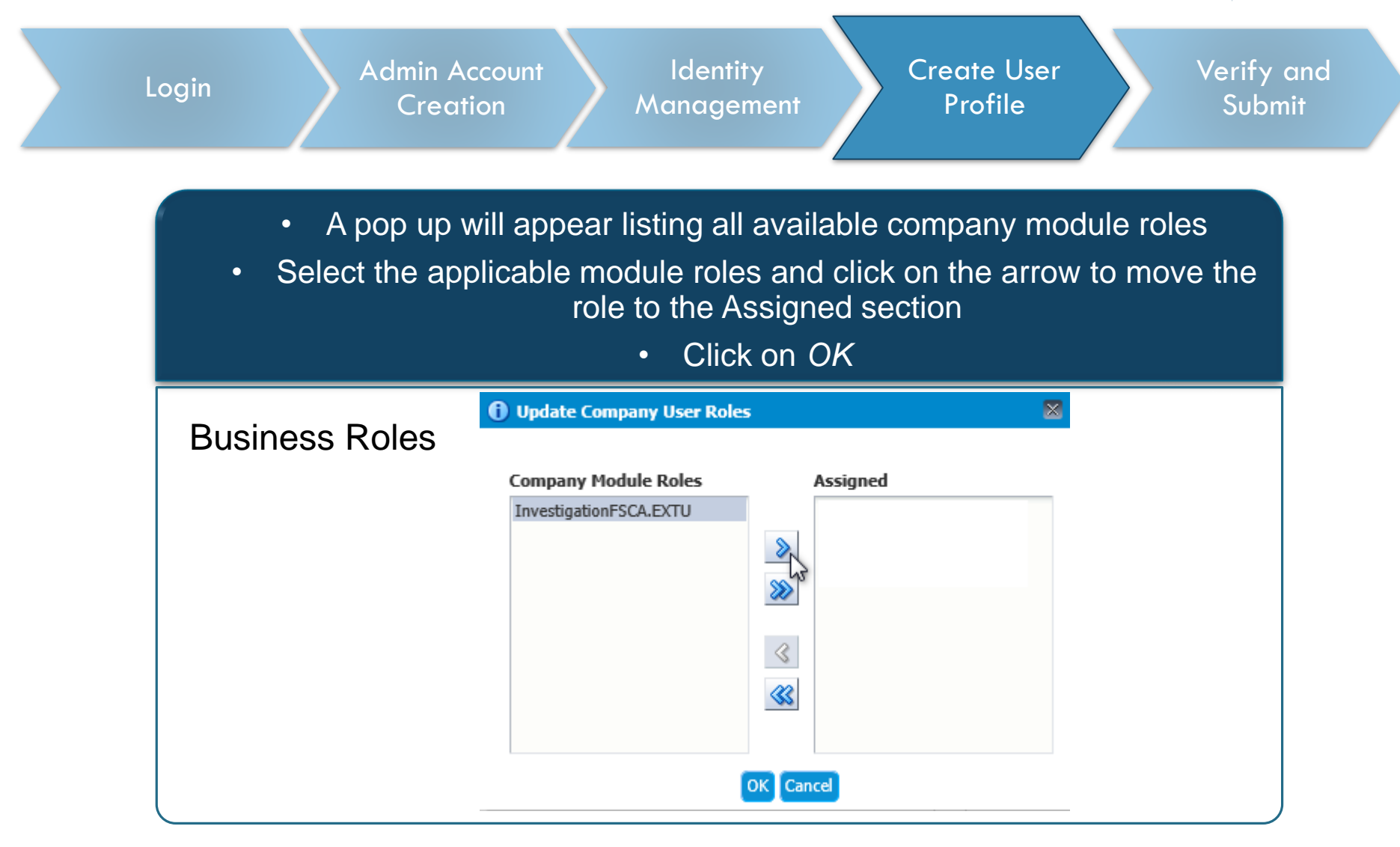

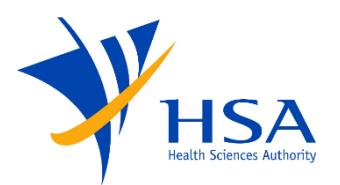

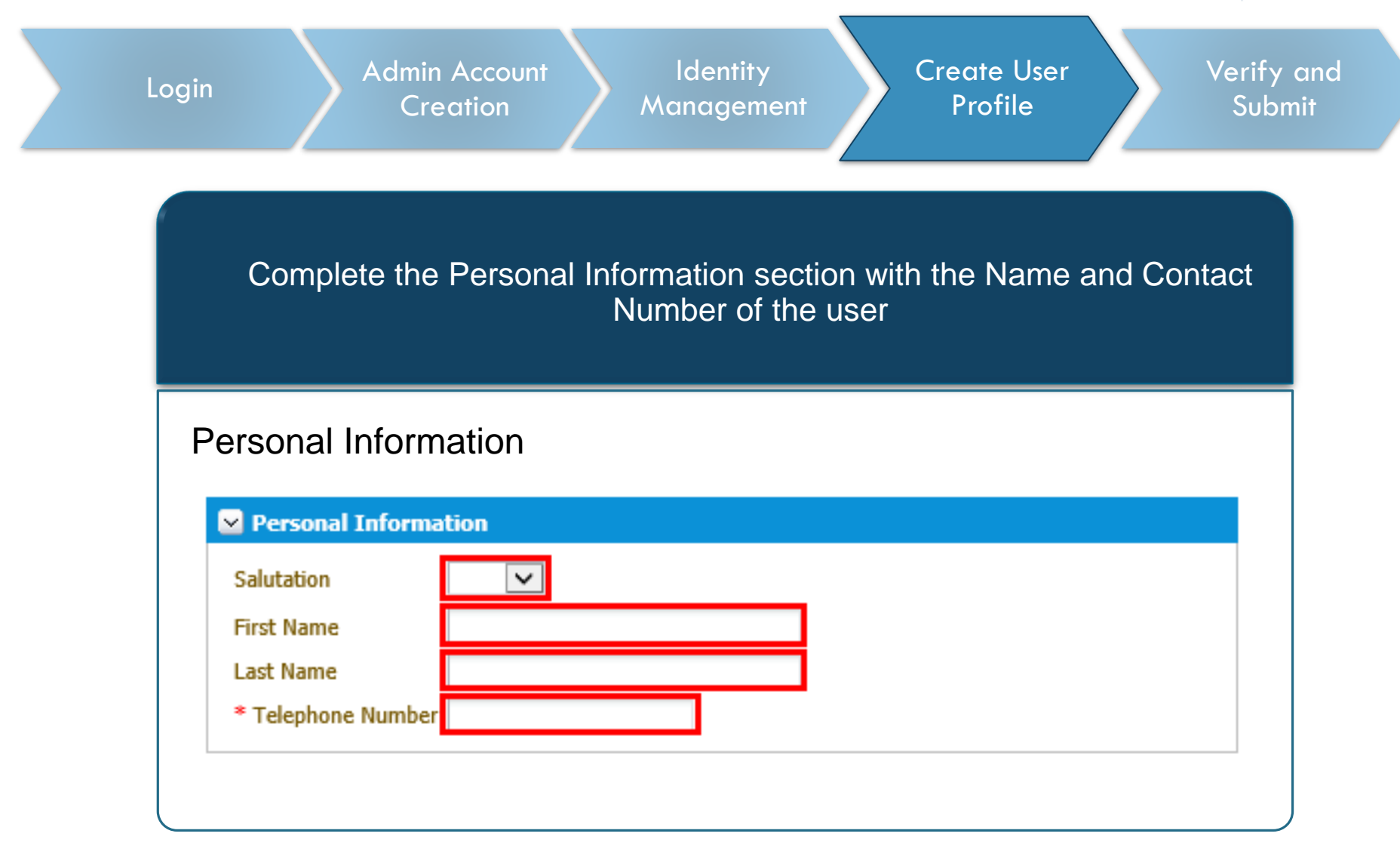

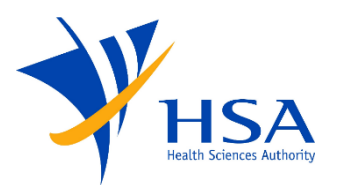

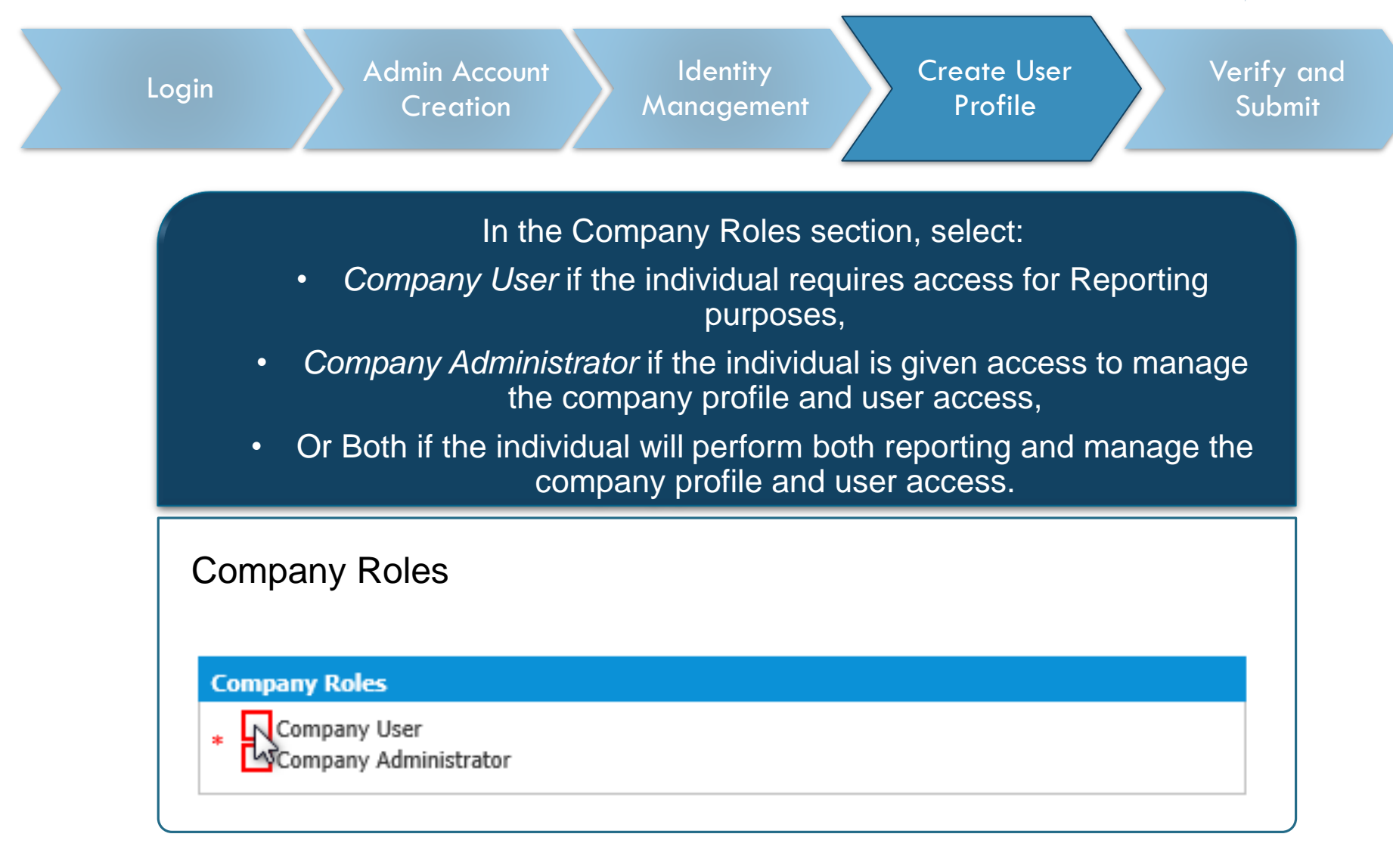

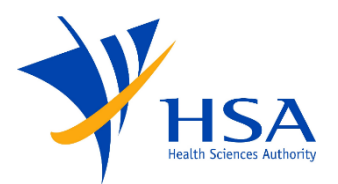

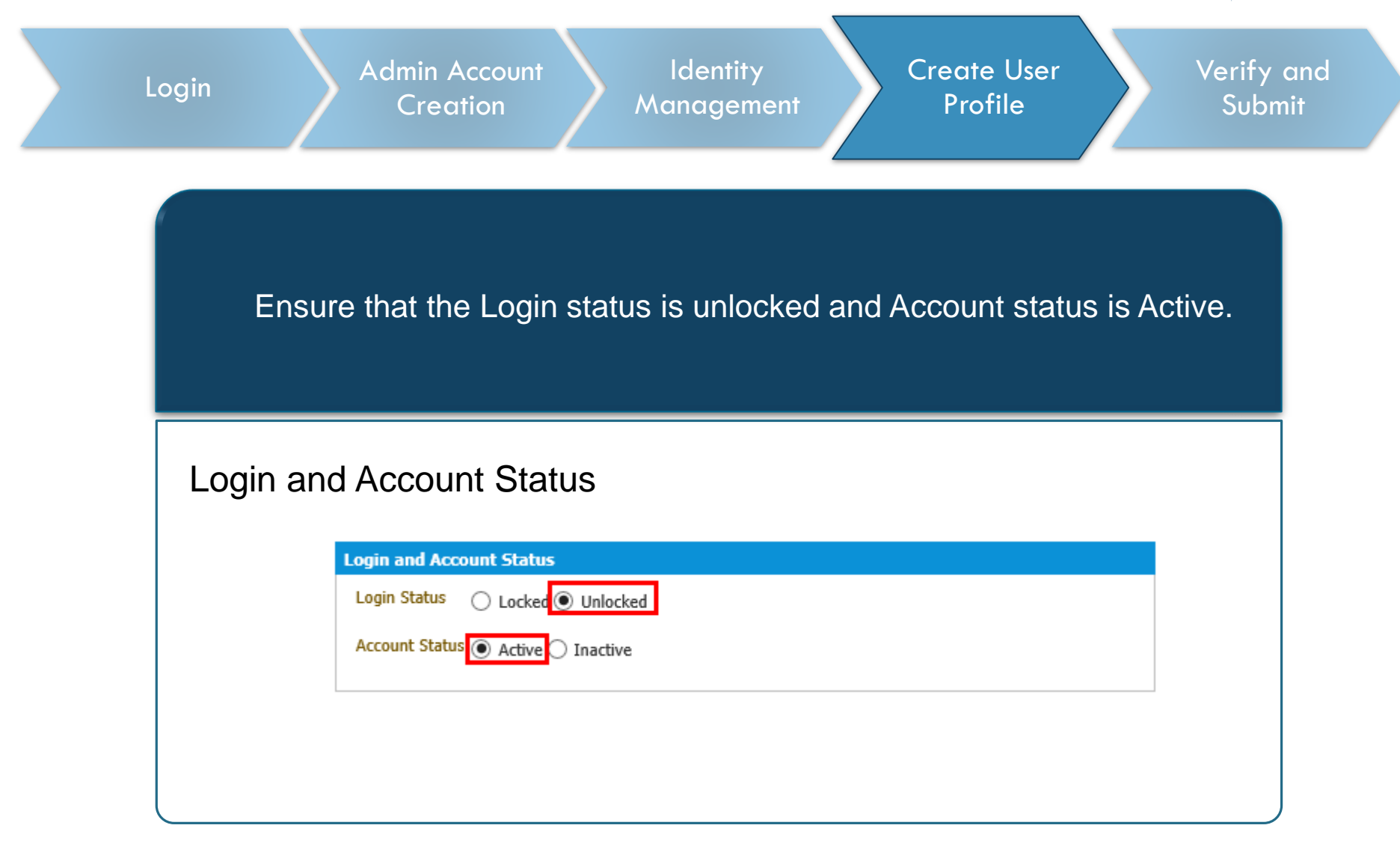

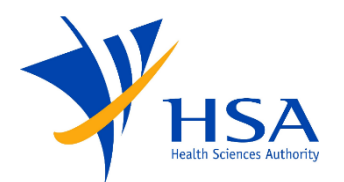

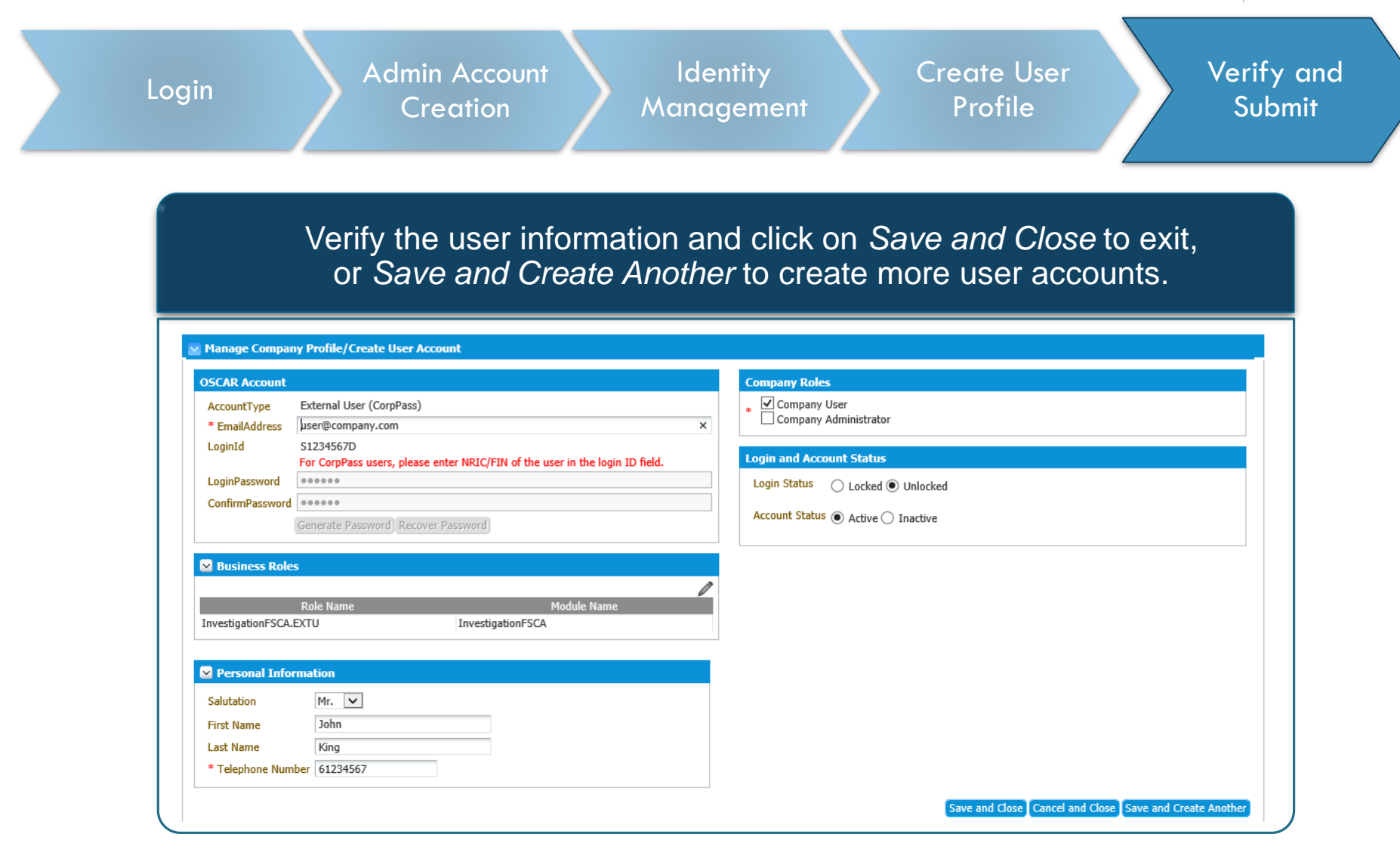

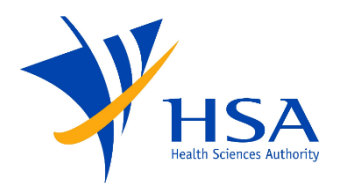

| Login | Admin Account<br>Creation<br>Identity<br>Management<br>Profile<br>Verify<br>Subr                                                         |
|-------|----------------------------------------------------------------------------------------------------|
|       |                                                                                                    |
|       | Information section.                                                                                                    |
|       | Manage Company Profile/Create User Account Company Name Test Company                                                                     |
|       | Unique Entity Number (UEN) Company Account Status Active                                                                                 |
|       | Block/Street Number     StreetName       Level/Unit No     Address Line 1                                                                |
|       | Building Name     Address Line 2       Country     Singapore     Country Code     65       Postal Code (Singapore Only)     Phone Number |
|       | Module Access                                                                                                    |
|       | Module Name         Last Modified           InvestigationFSCA         10/23/2019                                                         |
|       | ✓ User Accounts         Iter ID       First Name         Iter ID       First Name                                                        |
|       | St234567D     John     King     InvestigationFSCA.EXTU     Active       test3     .Admin, InvestigationFSCA.EXTU     Active              |
|       | Save and Close Cancel and Close                                                                                                    |

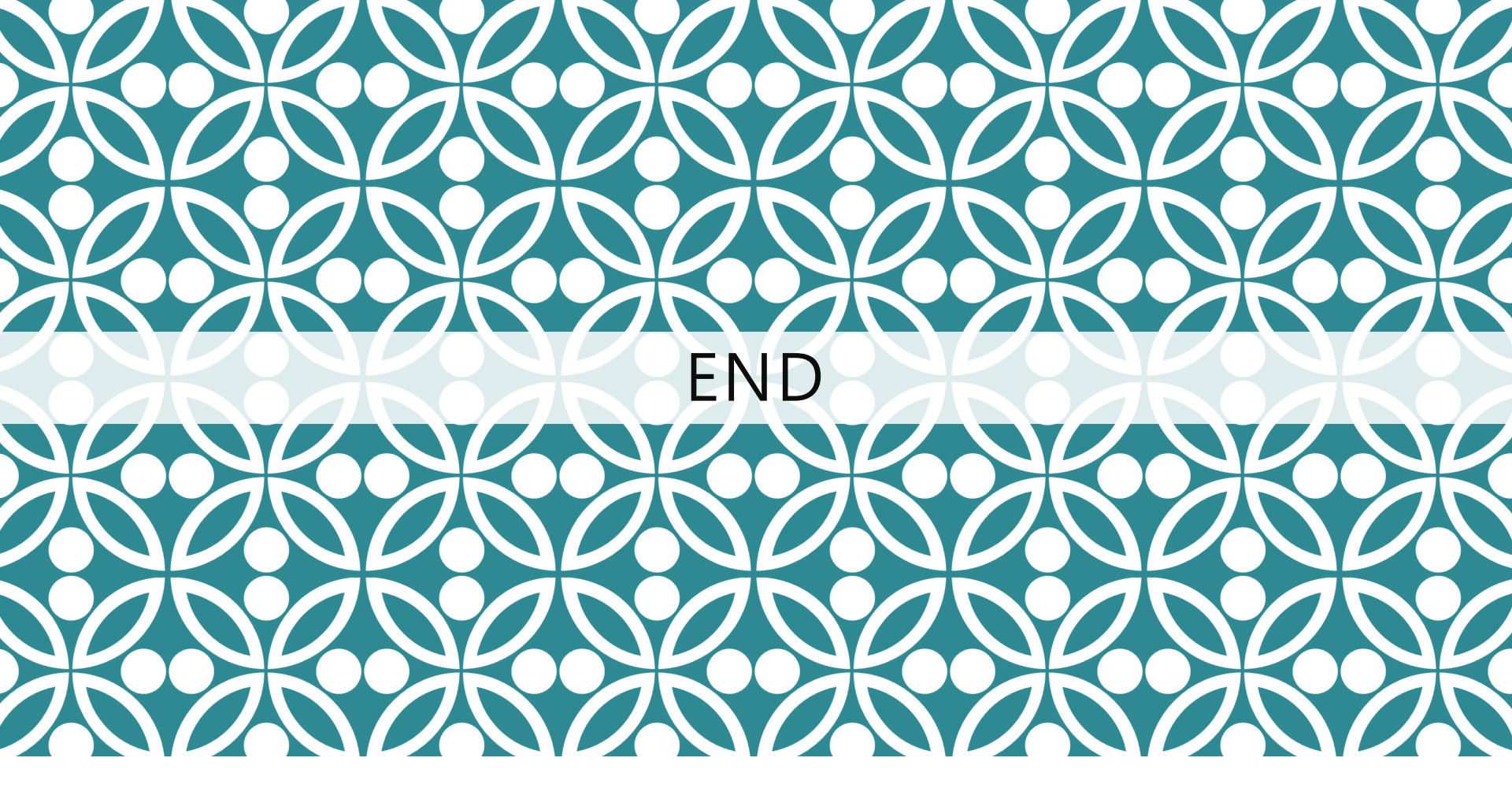

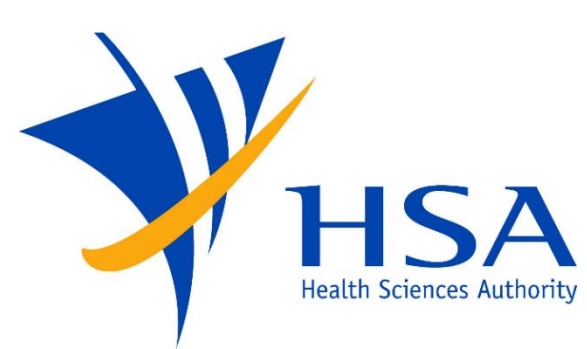

Updated as of July 2021